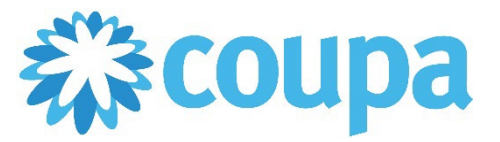

## Quick Reference Guide – Requesting a PO Change

## How to Request a PO Change

1. Once logged in, click on Orders tab. Then, click on the PO Number.

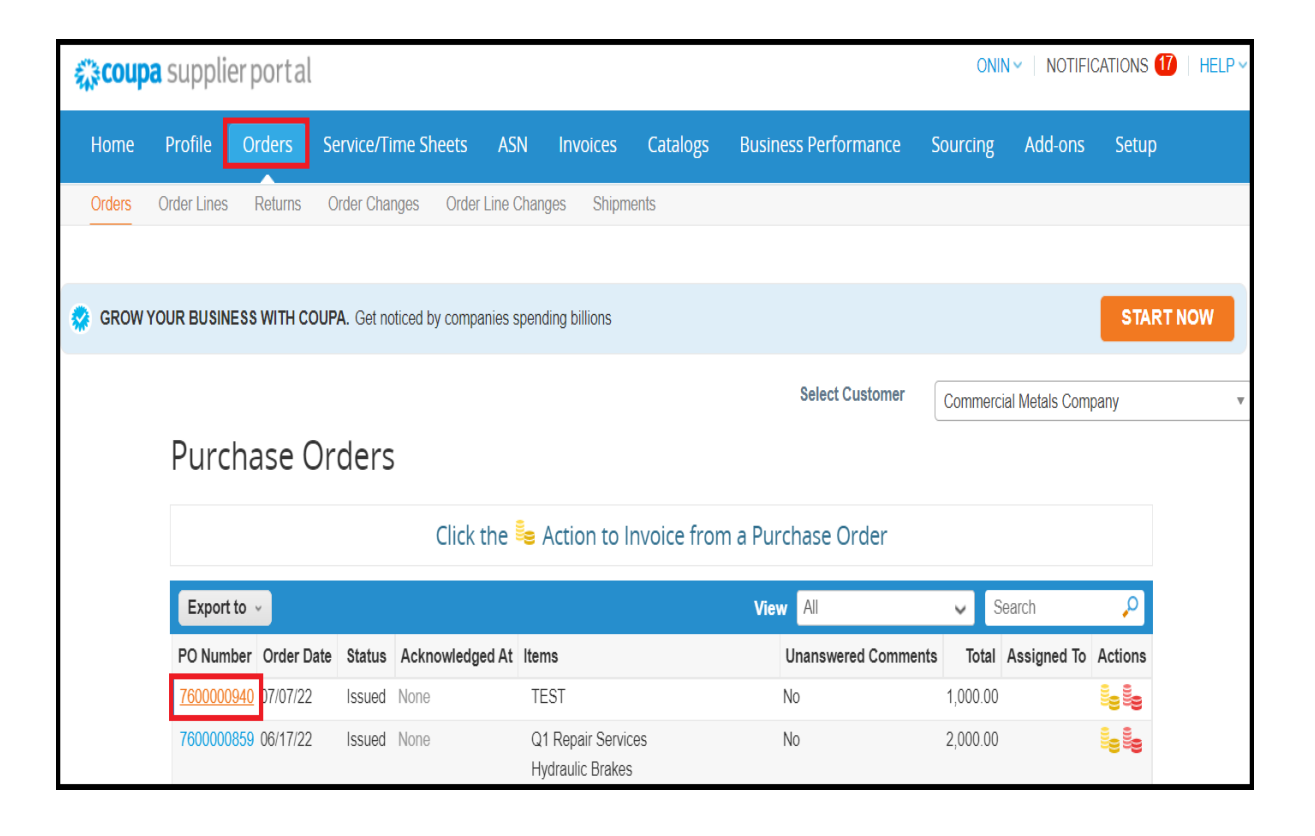

2. Scroll down and click on Request Change.

|    | Lines                |                     |                           |                          |                          |                |                 |                  |                             |                    |
|----|----------------------|---------------------|---------------------------|--------------------------|--------------------------|----------------|-----------------|------------------|-----------------------------|--------------------|
|    |                      |                     |                           |                          | Advanced                 | Search         | <b>,</b> 0      | Sort by Line     | e Number: $0 \rightarrow 9$ | ~                  |
| 1  | Туре                 | Item<br>TEST        |                           |                          | <b>Price</b><br>1,000.00 | e <b>Tot</b> a | <b>al</b><br>)0 |                  | <b>Invoi</b> d<br>C         | <b>ced</b><br>).00 |
|    | Need By<br>07/15/22  | Part Number<br>None | Manufacturer Name<br>None | Manufacturer Par<br>None | rt Number                |                |                 |                  |                             |                    |
| Pe | page <mark>15</mark> | 45   90             |                           |                          |                          |                | Total US        | D <b>1,000.0</b> | )                           |                    |
|    |                      |                     |                           |                          | Create Invoice           | Request        | t Change        | Save             | 🚔 Print V                   | ïew                |

## 3. Do the necessary changes. Then, click on Submit Change Request.

| Lines                 |          |        |                         |                     |                       |
|-----------------------|----------|--------|-------------------------|---------------------|-----------------------|
| Туре                  | Item     | * Qty  | Unit                    | * Price             | Total                 |
| 1 💼 T                 | TEST     |        |                         | 1,000.000000        | 1,000.00 😣            |
| Need By Date 07/15/22 |          |        |                         |                     |                       |
|                       |          |        |                         | Total 1,000.00 USD  |                       |
| Reason for Change     |          | ~      |                         |                     |                       |
| Comment (required for | "Other") |        |                         |                     |                       |
|                       |          |        |                         |                     |                       |
|                       |          |        |                         |                     |                       |
|                       |          | Cancel | Request PO Cancellation | Save Change Request | Submit Change Request |

Revised 09/01/2022

For questions contact suppliersupport@cmc.com

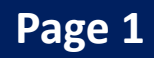